学校の瓦版や町内会の会報など、雑誌の紙面のようなレイアウトは難しい イメージがあるかもしれませんが、実はWordでも簡単に作れます。 文字に効果を付けたり、テキストボックスや図形を使ったりしてインパクト を出す、文字の書式をそろえることで統一感を出すなど、ちょっとしたコッ さえマスターすれば大丈夫! さらに、撮影した写真を盛り込むことで、言葉では伝えられない臨場感のあ ふれる紙面の完成です。

このレッスンでは、運動会の写真を取り込んだ学校瓦版を作成します。 写真や運動会の感想などを盛り込んで、運動会の楽しさが思い出される学校瓦版に しましょう。

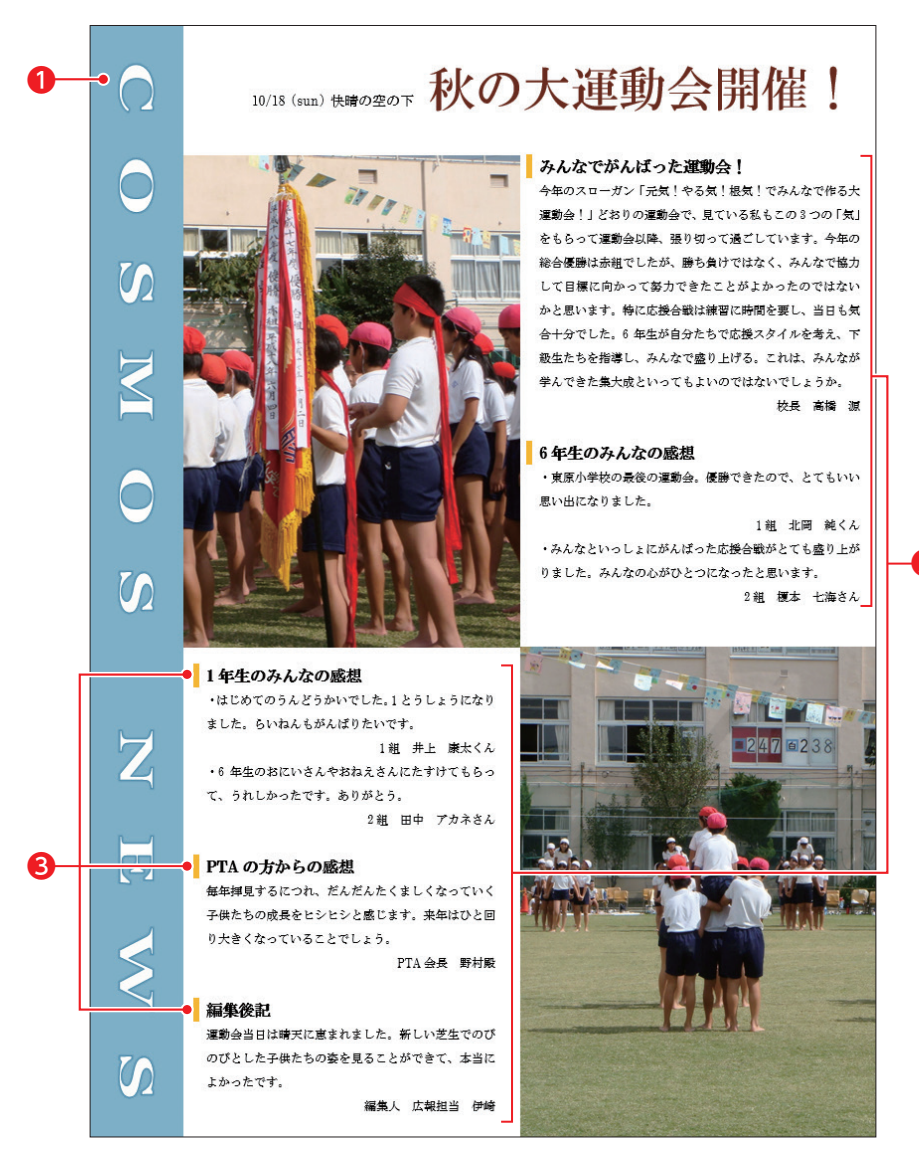

### ●装飾性の高い文字がすぐにできる「文字の効果」

「文字の効果」を使うと、文字に影、光彩、反射などの視覚効果を付けて、簡単に文字 を装飾することができます。インパクトのあるタイトルを作成したいときに便利です。

#### ②テキストボックス同士をつなげる「テキストボックスのリンク」

文章を複数のテキストボックスに分けて配置するときは、「テキストボックスのリンク」 を使うと、1つ目のテキストボックスに入らなかった文章を2つ目のテキストボックス に自動的に流し込むことができます。

#### ●文書内で統一感を出す「書式のコピー/貼り付け」

見出しに設定した書式は、「書式のコピー/貼り付け」を使うと、文書内のほかの見出 しにコピーすることができます。文書内のデザインに統一感が生まれます。

### 参考)瓦版の作成

文章量の多い瓦版は、雑誌や新聞のような紙面で構成することが一般的です。雑誌や 新聞のように、用紙内に写真と文章をいろいろ組み合わせて配置したいときは、テキス トボックスを使って文章を配置するとよいでしょう。

ただし、テキストボックスを配置するときに注意しなくてはいけない点は、読み手が文 章を読む方向(流れ)を意識することです。テキストボックスは用紙内の自由な位置に 文章を配置できますが、様々な位置に配置すると、読み手はどの順番で読んでいいの かわからなくなります。読み手が次に読むべき文章を推察しながら読めるように、「上 から下」「右から左」など視線を誘導するようにすると、自然に視線が流れて読みやす くなります。

また、瓦版を作成するときは、見出しなどのデザインにも注意しましょう。見出しには、 紙面に視覚的なメリハリを付ける効果がありますが、各見出しのデザインはバラバラに ならないようにします。デザインをそろえることで紙面に統一感が生まれます。「書式の コピー/貼り付け」機能を使って、効率よくそろえましょう。

### 用紙サイズと印刷の向きの設定

用紙サイズを「A4」、印刷の向きを「縦」に設定しましょう。

Wordを起動し、新しい文書を開きます。

- **2 《ページレイアウト》**タブを選択します。
- 3 《ページ設定》グループの「「サイズ・ (ページサイズの選択)をクリックします。
- 4 《A4》をクリックします。

2

- **5 《ページ設定》**グループの <a>Component</a> (ページの向きを変更)をクリックします。
- 6 《縦》をクリックします。

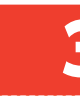

## テーマの色の設定

テーマの色を「マーキー」に変更しましょう。

(デザイン)タブを選択します。

2 《ドキュメントの書式設定》 グループの 🔚 (テーマの色) をクリックします。

③ 《マーキー》をクリックします。

# 4 図形の作成と文字の入力

瓦版のタイトル「COSMOS NEWS」を四角形の図形で作成しましょう。 図形内の文字の方向は縦書きに変更します。

(挿入)タブを選択します。
(図)グループの()(図形の作成)をクリックします。
(四角形)の()(正方形/長方形)をクリックします。
マウスポインターの形が十に変わります。
図のようにドラッグします。

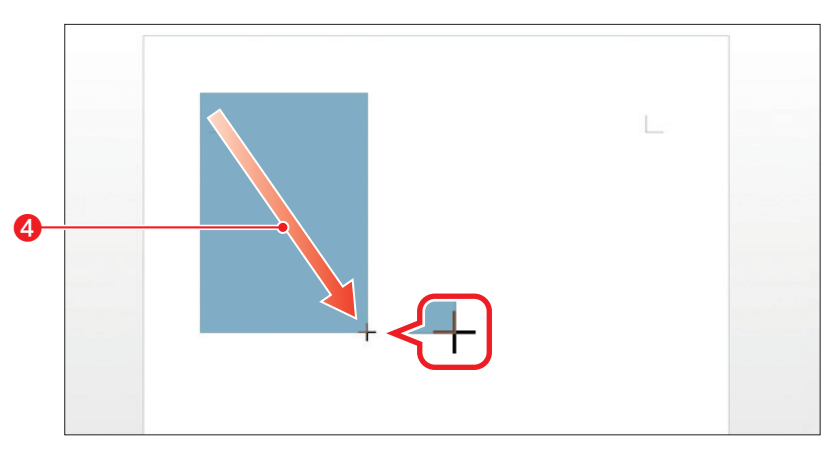

5 図形が選択されていることを確認します。

6「COSMOS]NEWS」と入力します。

※□は半角の空白を入力します。

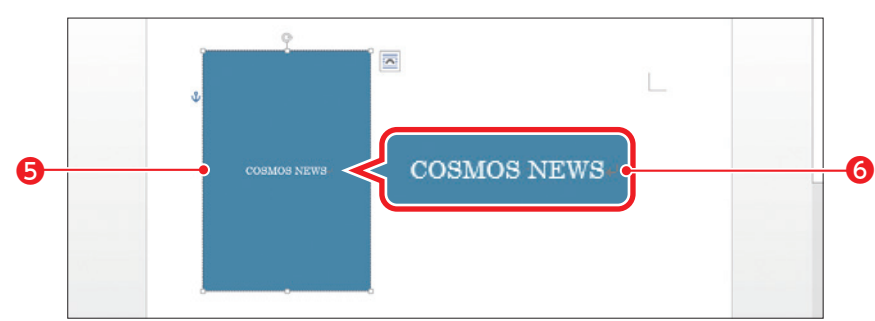

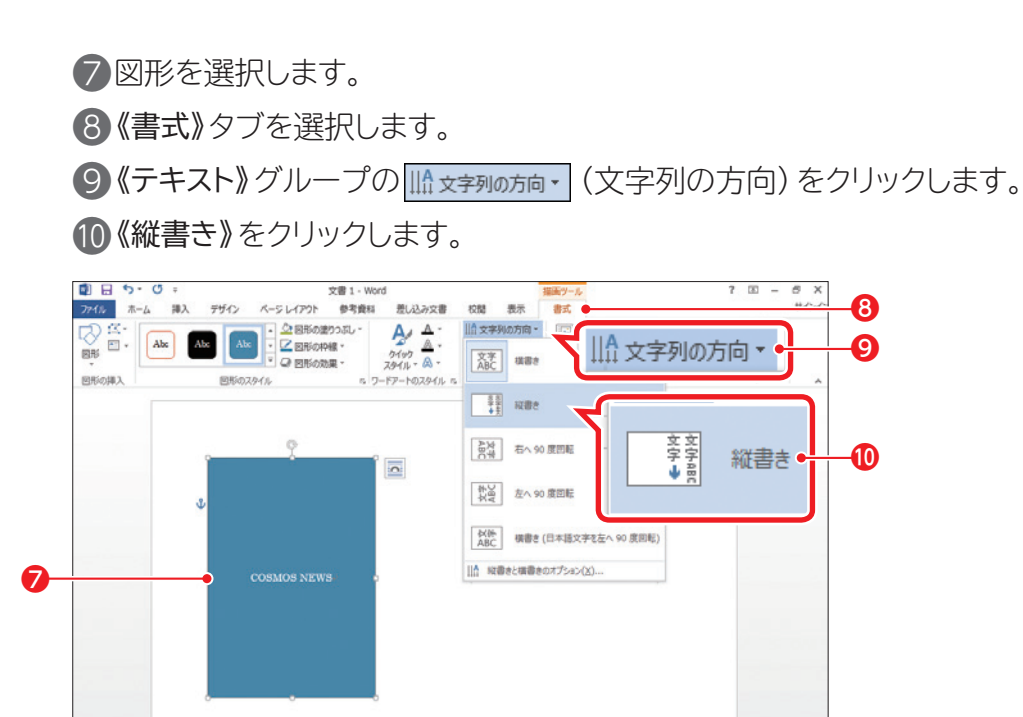

11 図形内の文字が縦書きに変更されます。

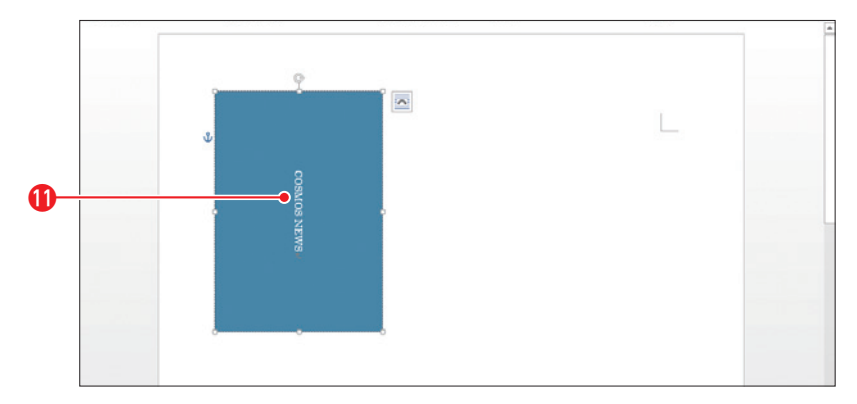

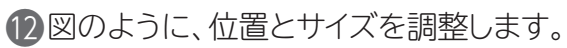

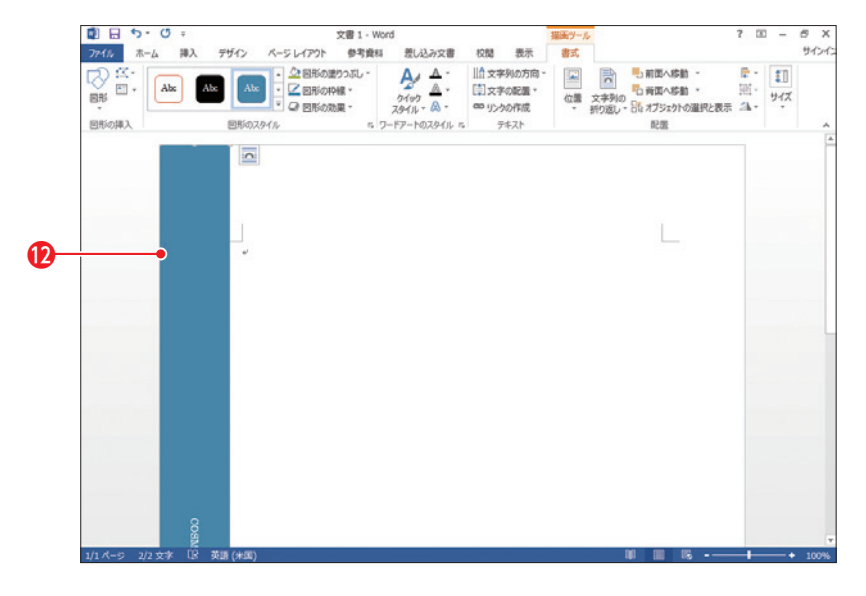